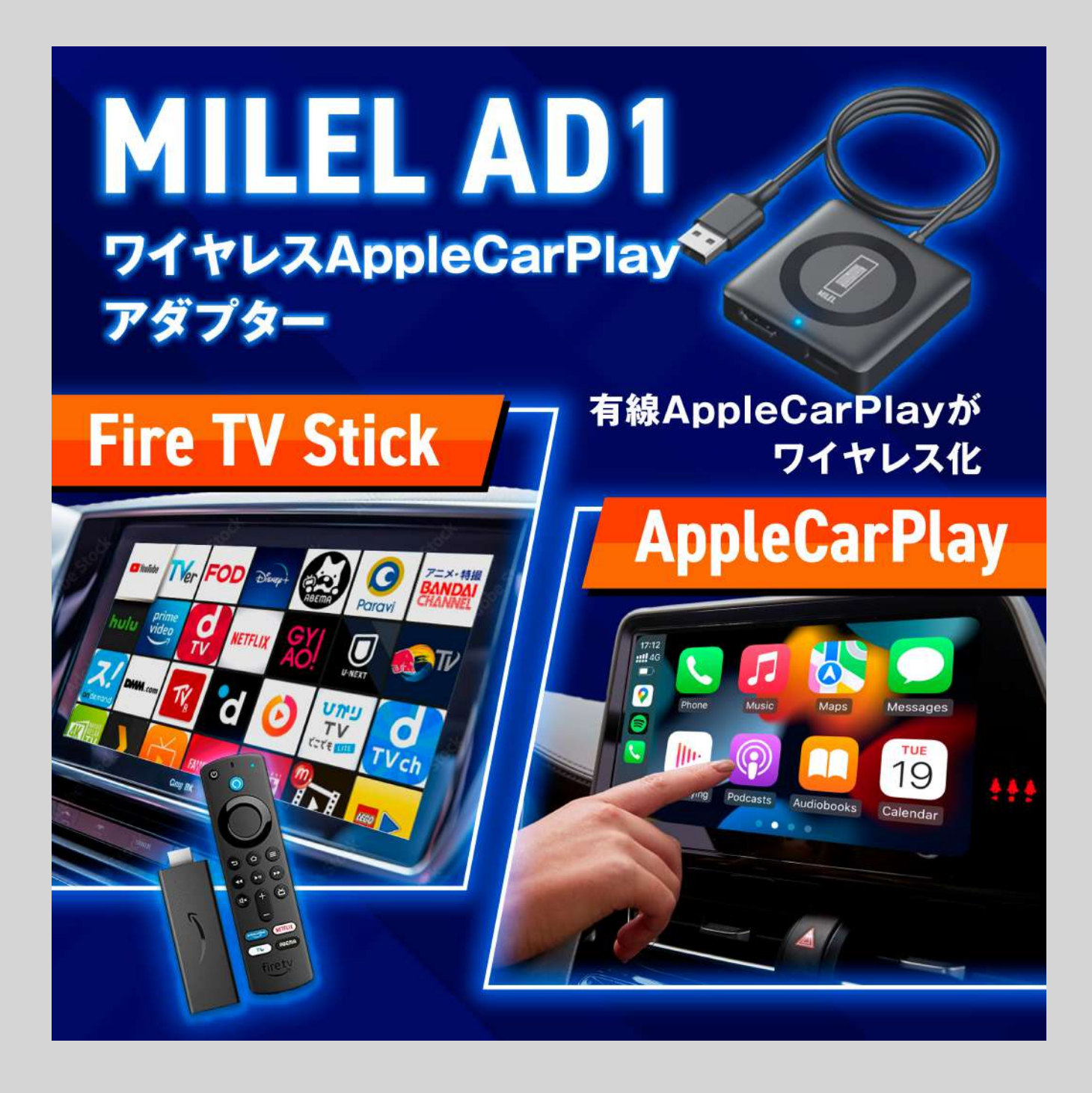

# MILELオンライン取扱説明書

運転中の操作・視聴は法律により禁じられています 安全運転を心掛けてください

MILELに関するお問い合わせ先 平日のみ対応※年末年始除く

MILEL公式LINE L

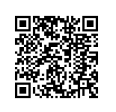

<u>@milel をID検索</u>

### マニュアル閲覧で最も大事な事

MILEL AD1では紙の取扱説明書の同梱を廃止しております。

最新の取扱説明書のご確認はこちらのオンライン取扱説明書ページではなく https://www.milel-carlife.com/

上記をお気に入り登録されてください。AD1のオンライン取扱説明書に アクセスするたびに最新のマニュアルとなっています。

#### 注意事項

1.製品を高温、強い光、または強い磁場の環境に置かないでください。

2.不適切な使用は製品の損傷または安全に使用できない可能性があります。

- 3.マニュアルに反した不適切な使用により発生した利用の損害全てに対し、 いかなる責任も負わないものとします。
- 4.専門家以外による本製品の分解は固く禁じられています。
- 5.本製品の出力電源を超える家電製品やそれに準ずる負荷のかかる使用は 避けてください。(回路に制限がかかり、出力がなくなる場合があります)
- 6.叩く、投げる、踏む、押さえつける等、製品の損傷につながる取扱いは 避けてください。
- 7.本製品は有線式AppleCarPlayを搭載した車両でご使用いただけます。 事前に車両が有線式AppleCarPlayに対応している事を確認してください。 8.本マニュアルの内容は予告なく変更することがあります。

このデバイスはFCC規則第15部に準拠しています。以下の2つの条件に従って動作します。

- (1) このデバイスが有害な電波干渉を発生させることはない、および;
- (2)このデバイスは、誤動作を発生させる可能性のある電波干渉を含め、受信したあらゆる電波干渉を許容する。

# AppleCarPlay搭載車の確認

1.iPhone(iOS10以降)を純正ケーブルで車両のカープレイ端子に接続します。iPhoneに 以下のような通知が表示されれば、車両に有線式AppleCarPlayが搭載されています。

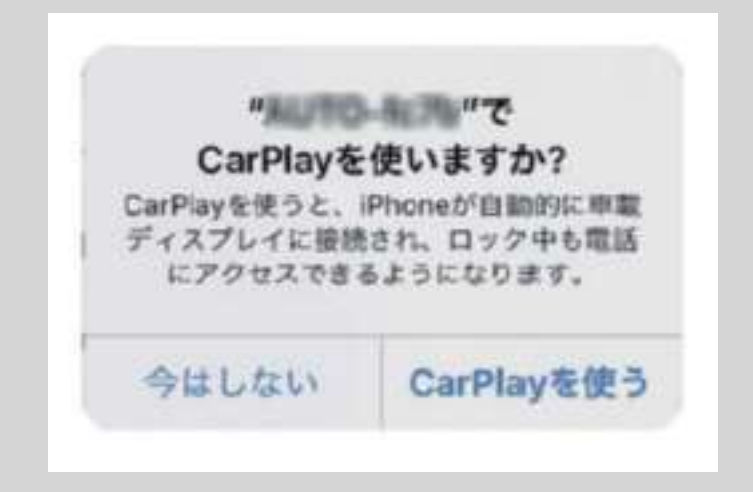

2.車両のナビのメニューにCarPlayのアイコンがある場合、AppleCarPlayが搭載されて います。ただし、ワイヤレス式AppleCarPlayの場合がありますのでご注意ください。

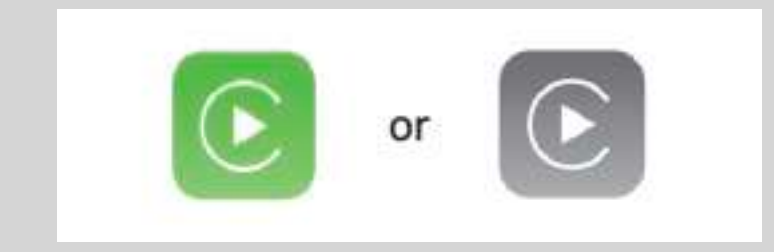

3.CarPlayアイコンが表示されない場合、ディーラーにCarPlay機能が搭載されている車両が確認をしてください。

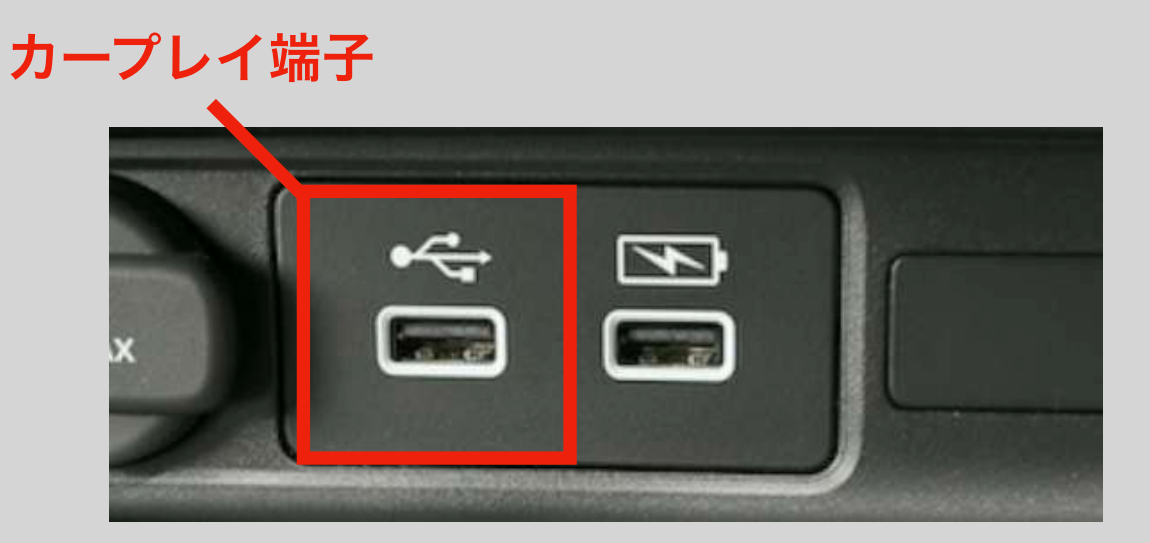

### 製品概要

この製品はUSBデータ通信ケーブルを使用して、車両のUSBインターフェースに接 続し、有線式AppleCarPlayをワイヤレスで使用できるだけでなく、HDMI高解像度 入力にも対応します。

Amazon Fire TV Stickなどのストリーミングメディアプレイヤー、ゲーム機器などの外部HDMIデバイスを簡単に接続することができます。

この製品を使用する際には、外部のHDMIデバイスのリモコン、または別の制御方法 を使用する必要があります。

## 同梱品一覧

1.MILEL AD1×1 2.変換アダプター(USB Type A to C)×1 3.オンライン取扱説明書カード×1

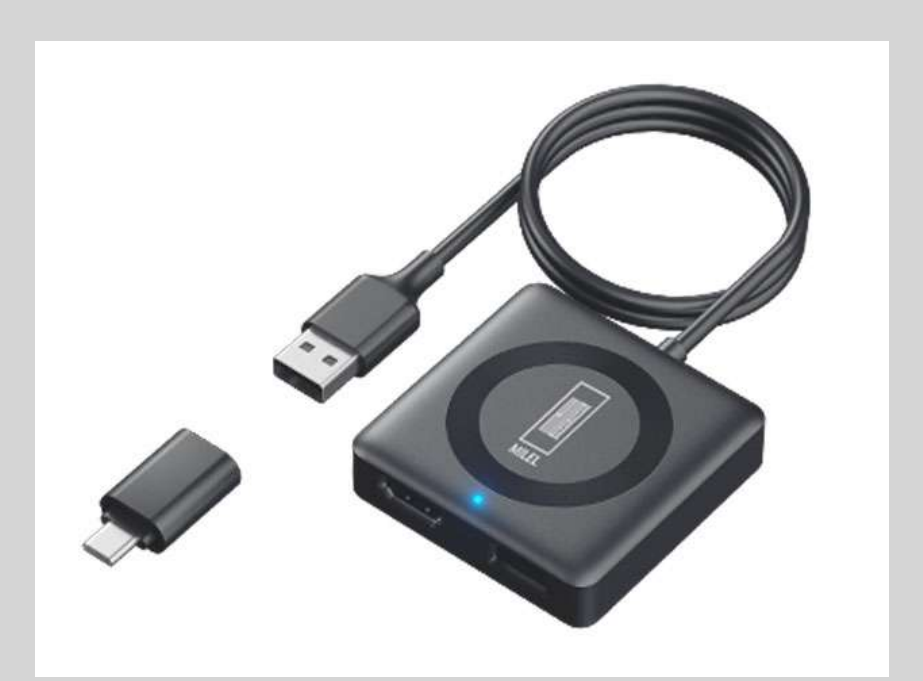

接続図

1.カープレイ端子がA端子の場合

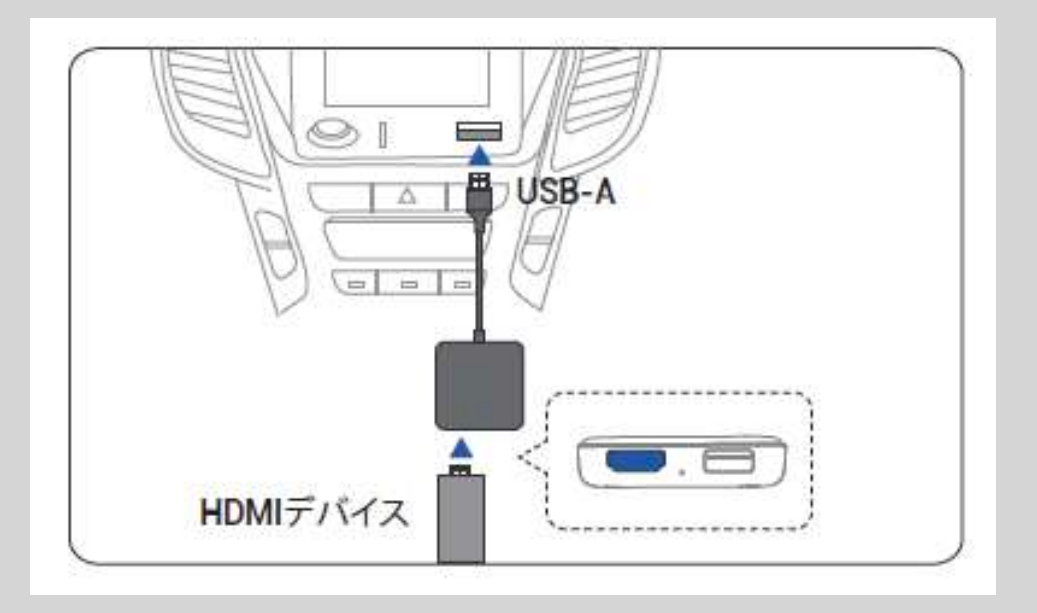

2.カープレイ端子がC端子の場合

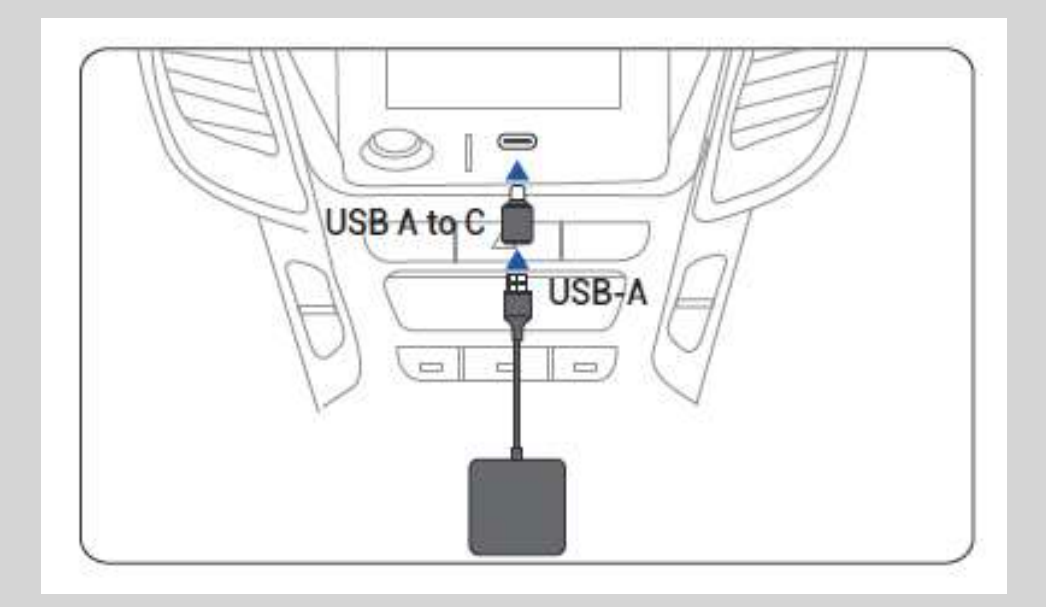

3.HDMIデバイスの接続方法

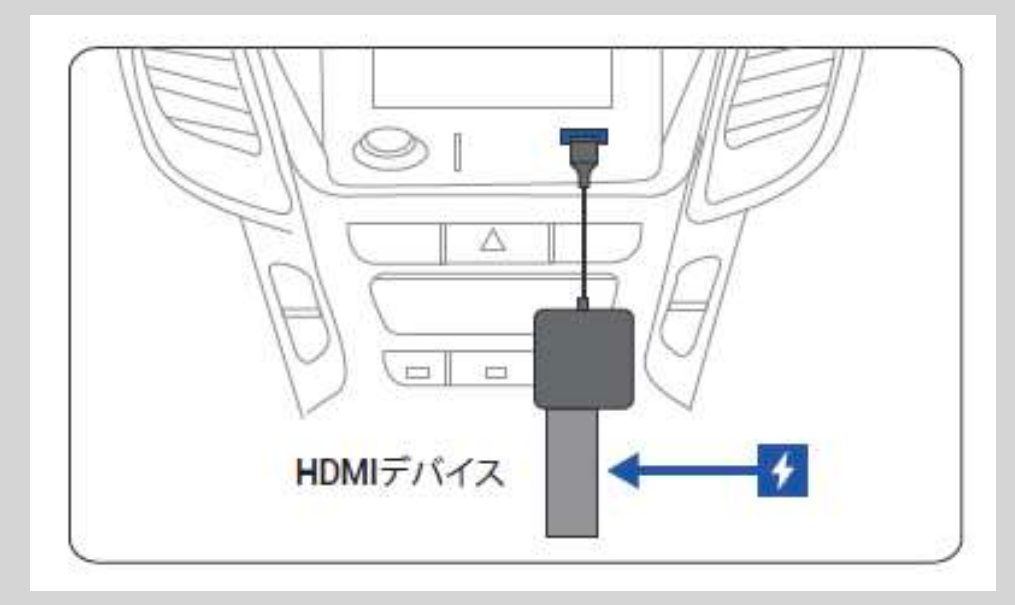

※TV Stickは本体側面から別に電源を取る必要があります

## 製品仕様

| HDMI入力    | Standard HDMI 1.4<br>2K(2560×1440)30Hz<br>1080P(1920×1080)60/50Hz<br>720P(1280×720)60/50Hz |
|-----------|--------------------------------------------------------------------------------------------|
| Wi-Fi     | 802.11 a/b/g/n/ac 2.4GHz + 5GHz                                                            |
| Bluetooth | Bluetooth5.0                                                                               |
| 接続端子      | USB-A、HDMI                                                                                 |
| 機能        | 1.純正CarPlayをワイヤレスAppleCarPlayに変換する<br>2.HDMI高解像度入力に変換する                                    |
| 適合条件      | 純正AppleCarPlay機能搭載車両<br>iPhone iOS 10 以降                                                   |
| 電源入力      | USB 5V                                                                                     |
| 本体重量      | 45g                                                                                        |
| 本体サイズ     | 58mm×58mm×14mm                                                                             |

# ワイヤレスAppleCarPlay使用方法

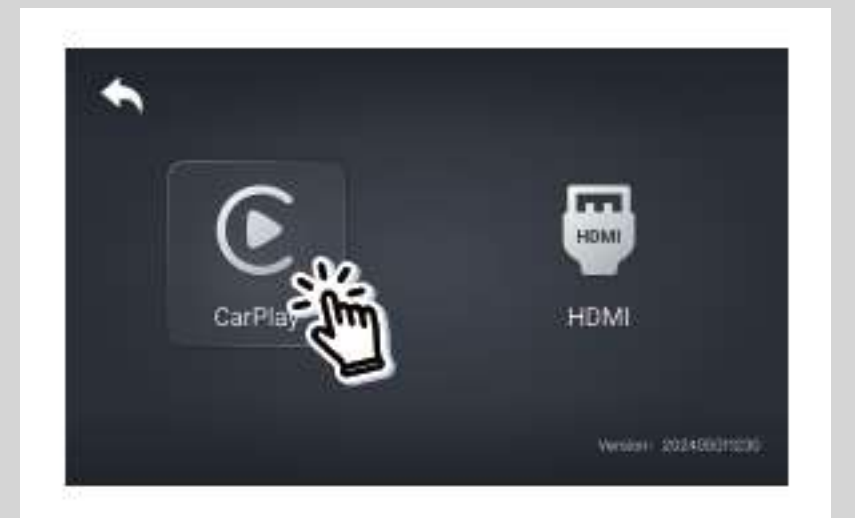

 AppleCarPlay対応モニターに本製品を 接続します。ホーム画面の「CarPlay」 をタップします。

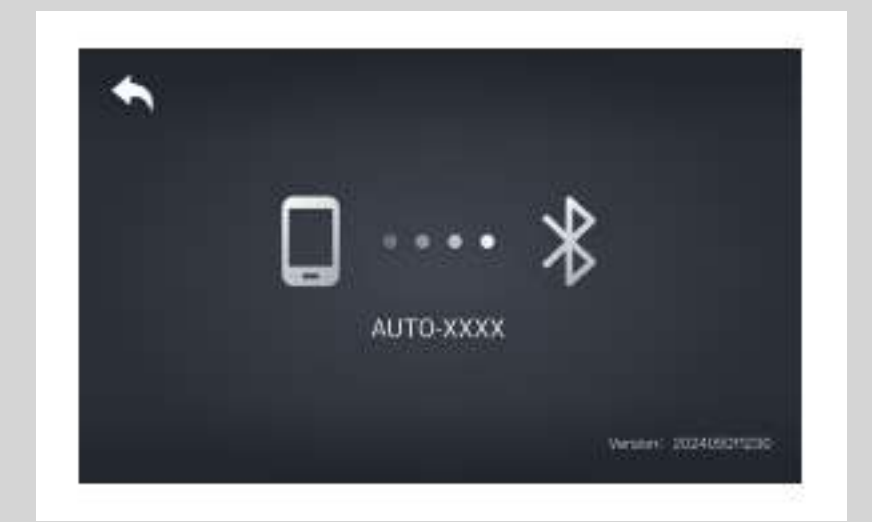

2.Bluetooth名「AUTO-XXXX」が確認 できます。

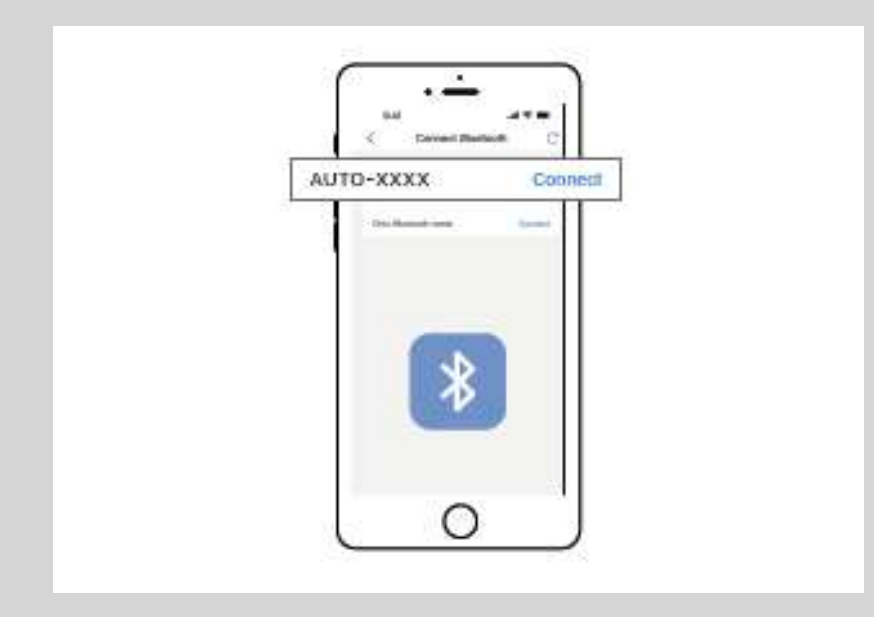

3.iPhoneの「Wi-Fi」と「Bluetooth」を オンにして、Bluetooth名「AUTO-XXXX」とペアリングします。iPhone 上でCarPlayアクセスのポップアップ通 知が表示された場合は許可を選択。

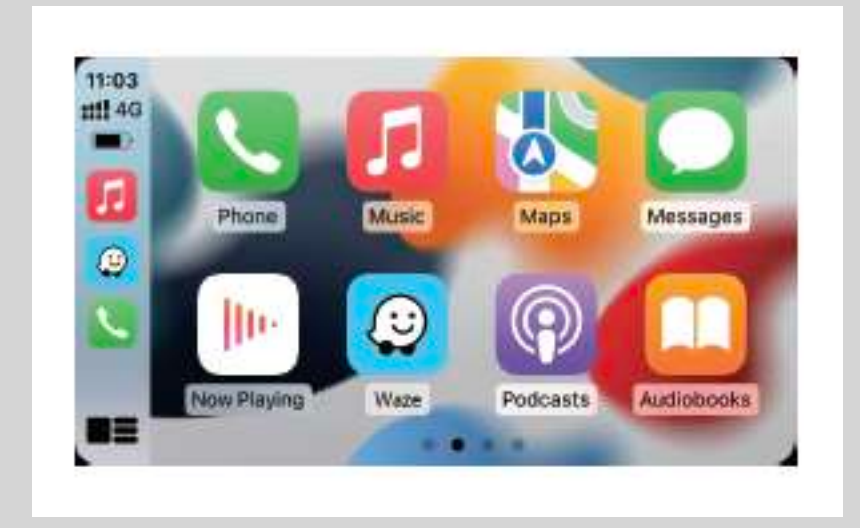

4.数秒待機すると接続が成功します。

### HDMI入力の接続方法

1.AppleCarPlay対応モニターに本製品を接続します。 ホーム画面の「HDMI」をタップします。

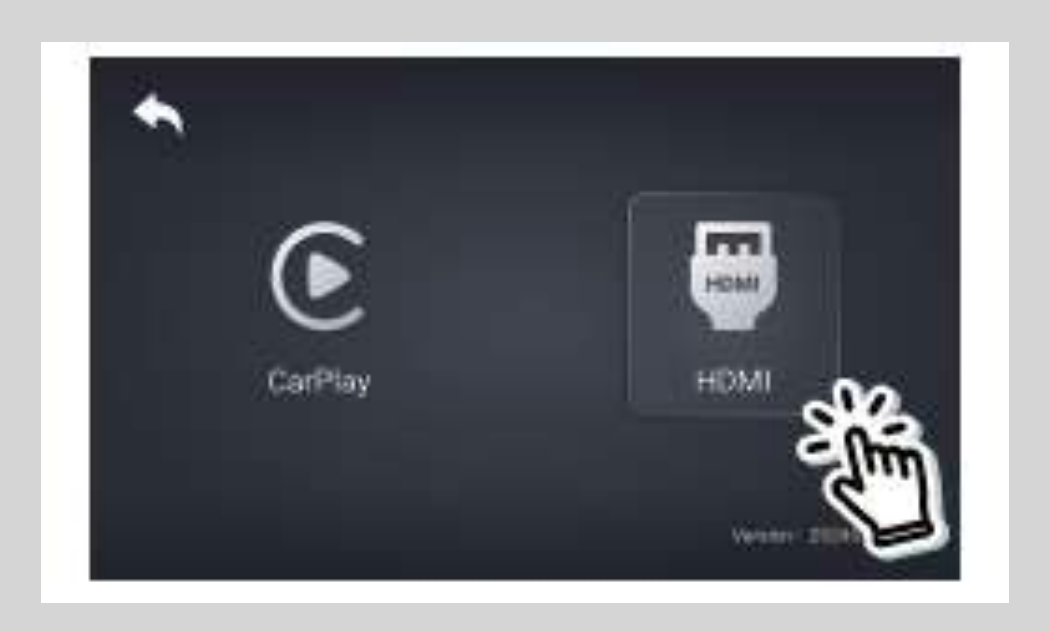

- 2.HDMIデバイスの電源を確保して、本製品のHDMI 入力端子に接続するとHDMIデバイスを車内でご 利用いただけます。
- ※TV Stickなどのストリーミングメディアプレイヤー を接続後、画面表示が小さい場合、タップすると画 面表示の切り替えが可能です。

※画面表示が完全にカーナビの画角に適応している場

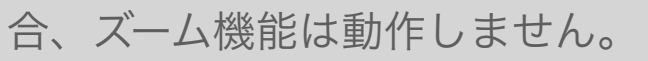

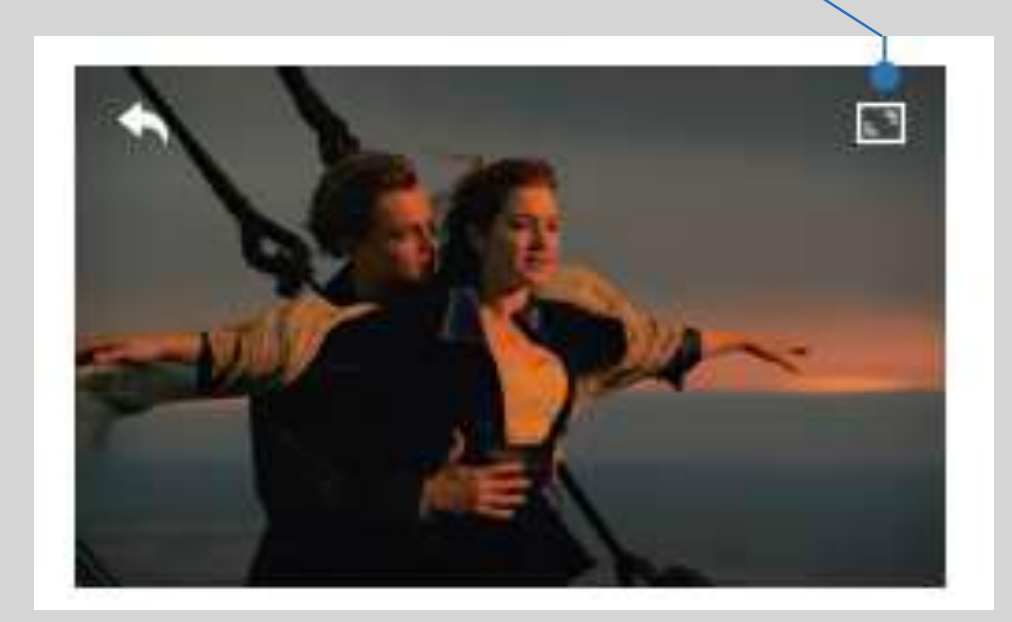

#### 各部名称

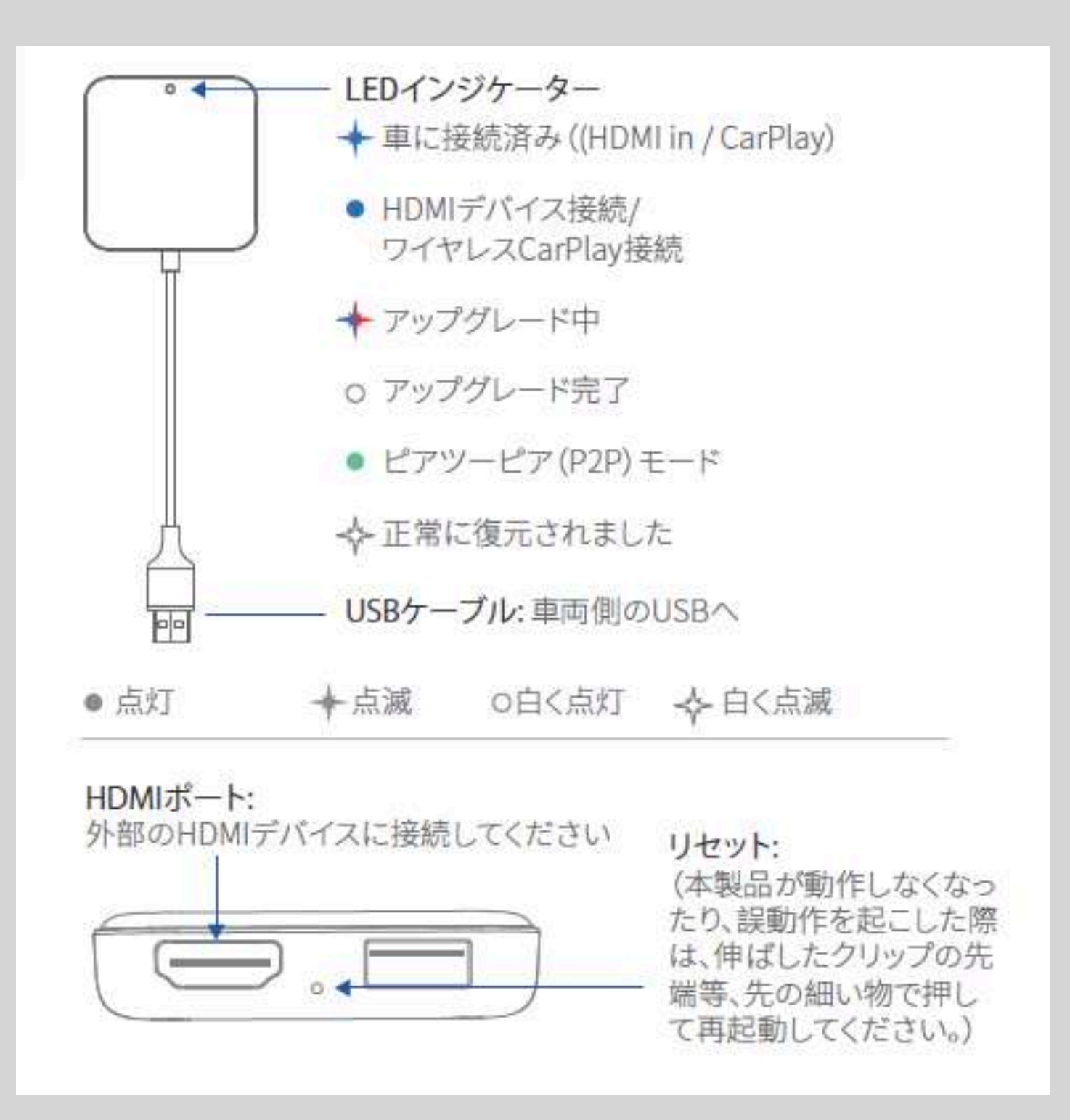

アップデート

iPhoneのアップデート方法
①本機の電源を入れたまま、iPhone設定からWi-Fiネットワーク「AUTO-xxxx」に接続します。
②パスワードは「88888888」です。
③次にiPhoneのブラウザで「192.168.1.101」を入力します。
④「アップデート」をタップしてください。

| WLAN                | 88888888                 |
|---------------------|--------------------------|
| ネットワーク              |                          |
| AUTO-XXXX 🤇         |                          |
|                     |                          |
| <u>~</u>            | -0                       |
| 🌐 ブラウザ 📲 🗇 🖤        | ◎ ブラウザ 📲 🗢 📼             |
| 192.168.1.101 🌒 ++> | セル 192.168.1.101 🌒 キャンセル |
|                     |                          |
| //1//               |                          |

#### 問題を報告する方法

本製品を使用中に問題が発生した場合は、直接オンラインで 問題を報告し、フィードバックのスクリーンショットを送信 してください。

iPhoneで「AUTO-XXXX」Wi-Fiネットワークに接続後、 iPhoneのブラウザURL欄に「192.168.1.101」と入力して 問題の詳細を送信してください。